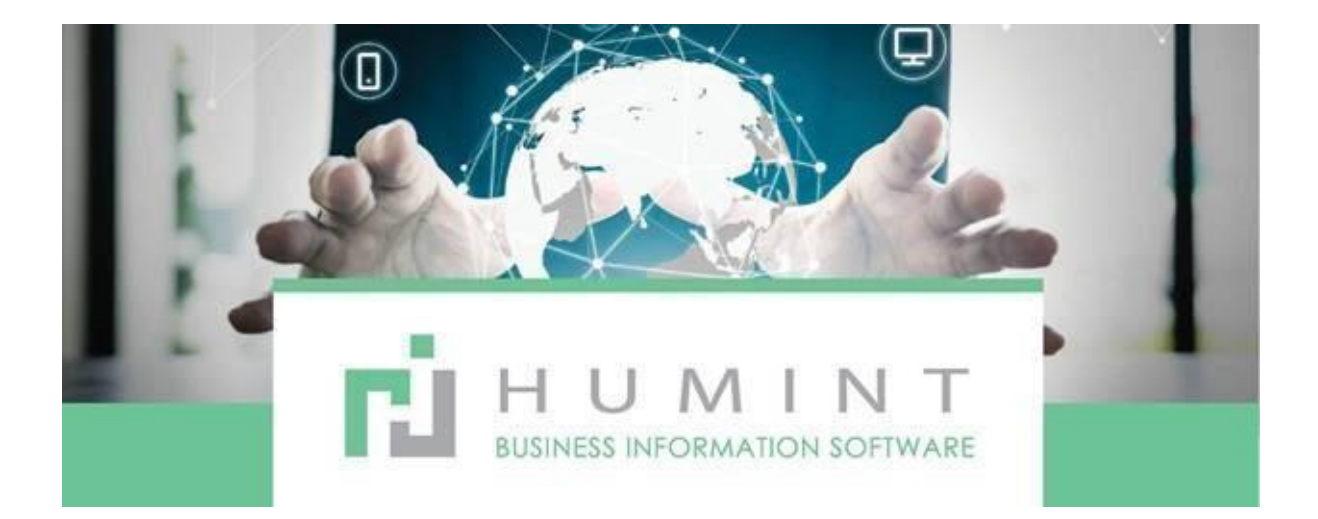

## **Training Manual**

Humint O Lite Version 16

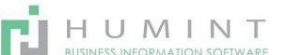

Notes

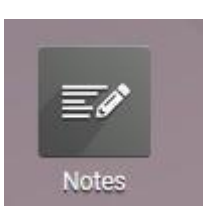

## The screen you are going to get is this:

|      | Notes         |                   |         |                                        |        |   |   |  | 0 🔍 | Spectacle Warehouse Atterbury 👻 🗙 | <b>()</b> F | Phillip V | enter 🔻 |
|------|---------------|-------------------|---------|----------------------------------------|--------|---|---|--|-----|-----------------------------------|-------------|-----------|---------|
| Note | s             |                   |         |                                        | Search |   |   |  |     |                                   |             |           | Q       |
| CRE  | CREATE IMPORT |                   |         | ▼ Filters ▼ Ξ Group By ▼ ★ Favorites ▼ |        |   |   |  | 1   |                                   |             |           |         |
| New  |               | + Meeting Minutes | + Notes | + 1                                    | Todo   | + | + |  |     |                                   |             |           |         |
| ✓ Re | pairs         |                   |         |                                        |        |   |   |  |     |                                   |             |           |         |
|      |               |                   |         |                                        |        |   |   |  |     |                                   |             |           |         |

Create – To create a note (This is visible to everybody) categories: New Meeting Minutes Notes To do

Create a column – creating a column will create a new category for the type of note

| =    | Notes                              |     |                 |       |      |
|------|------------------------------------|-----|-----------------|-------|------|
| Note | s / New                            |     |                 |       |      |
| SAVE | DISCARD                            |     |                 |       |      |
| Taga |                                    | NEW | MEETING MINUTES | NOTES | TODO |
| 7.   | B I U Ø 16- A ✔ ≡ ≡ ≡ - ⊞- % ⊉ ⊃ C |     |                 |       |      |

You can drag the note from one column to the next to change the status.

Type the note and change it to the category the note belongs to. Click on SAVE to save the note.

You can move the note through the stages by clicking on the stage in the top left corner.

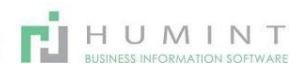